## VERIFYING WCISAP PARTICIPANT COMPLIANCE STATUS

- Ask all new workers if they are a WCISAP participant. If not, a Pre-Program Test is required. Provide them with a completed Test Authorization Form and direct them to a WCISAP authorized collection site. *If there is any doubt about their status*, please call CleanWorkForce (CWF) with their full Social Security Number (SSN), or at a minimum, the last four numbers.
- If a new worker is a participant, you may check their status via the website or by calling CWF.

Website address: www.wcisap.com Phone: (206) 441-2990 or Toll-Free (866) 842-9223

To verify status using either method, you will need your Employer ID Number <u>and</u> Passcode.

☐ If using the website, you may access their status with either their WCISAP Participation Card Number or with their last name and the last four numbers of their SSN.

- Type in the website address as shown above.
- Click on *CHECK STATUS*.
- Enter your Employer ID Number, Passcode and your name\*. The ID Number, Passcode and Representative names are not case sensitive. Click *LOGIN*.

(\* To use the website, your firm must authorize you as a Designated Employer Representative. You will need to type your name *exactly* as it was given to CleanWorkForce.)

- Review the End User Agreement and click on *I AGREE AND WISH TO CONTINUE*.
- You may access compliance status of up to seven new employees at one time.
- Enter the employee's last name <u>and</u> last four SSNs -- OR -- enter the employee's WCISAP Participation Card Number.
- Click *CHECK STATUS*.
- Each worker's compliance status will be indicated. You may print a copy of this page for your files.
- If a worker is "*IN COMPLIANCE*," no further action is needed.
  - If a worker is "*OUT OF COMPLIANCE*," contact CWF for direction. They may only owe a random test.
- Click on *CHECK MORE EMPLOYEES (or BACK)* to return to previous page to check the status of additional employees.
- Click on *CLEAR FIELDS* and enter employee information.